# Mappatura dell'unità in lista nera o guasta in HX a UCS

## Sommario

Introduzione Conferma dell'unità nel pacchetto di supporto storfs Convalida informazioni dal sistema HX Mappatura dell'unità all'host Mappatura del numero di serie dell'unità su UCS tramite UCSM sam techsupportinfo Convalida informazioni dal sistema UCS Per controllare tramite GUI Per controllare tramite CLI

## Introduzione

In questo documento viene illustrato come mappare un'unità presente nella lista nera in HX all'unità in UCS. Ciò consente di risolvere i problemi, identificando l'unità e il PID dell'unità presenti nella lista nera in un ambiente Hyperflex. Per questo processo saranno necessari sia il registro HX che il registro UCS. In alternativa, è possibile eseguire i comandi forniti su un sistema live dopo che il protocollo SSH è stato collegato al dispositivo.

# Conferma dell'unità nel pacchetto di supporto storfs

/var/log/springpath/diskslotmap-v2.txt 1.2.1:55cd2e414d9c5754:Intel:INTEL\_SSDSC2BX016T4K:BTHC702104YY1P6PGN:G201CS01:SATA:SSD:1526185:I nactive:/dev/sdc 1.2.2:5000c50093bb784b:SEAGATE:ST1200MM0088:Z401A1Q00000C732VC38:N004:SAS:10500:1144641:Active:/ dev/sdd 1.2.3:5000c50093bb79e3:SEAGATE:ST1200MM0088:Z401A1R50000C731NZPO:N004:SAS:10500:1144641:Active:/ dev/sde 1.2.4:5000c50093bb44fb:SEAGATE:ST1200MM0088:Z4019TBD0000C734EDN2:N004:SAS:10500:1144641:Active:/ dev/sdf 1.2.5:5000c50098c02517:SEAGATE:ST1200MM0088:S402MYZ30000E711CNZS:N004:SAS:10500:1144641:Active:/ dev/sdo 1.2.6:5000c50093aef283:SEAGATE:ST1200MM0088:Z4017Z8S0000C7332TP0:N004:SAS:10500:1144641:Active:/ dev/sdh 1.2.7:5000c50093aed897:SEAGATE:ST1200MM0088:Z401756R0000C732SZXS:N004:SAS:10500:1144641:Active:/ dev/sdi 1.2.8:5000c50093afdc97:SEAGATE:ST1200MM0088:Z40185SK0000C7332WWZ:N004:SAS:10500:1144641:Active:/ dev/sdi 1.2.9:5000c50093affc0f:SEAGATE:ST1200MM0088:Z4016WGF0000C7323GJD:N004:SAS:10500:1144641:Active:/ dev/sdk 1.2.10:5000c50093bb1133:SEAGATE:ST1200MM0088:Z4019WEB0000C734EGAF:N004:SAS:10500:1144641:Active: /dev/sdl 1.2.11:5000c50093bb6487:SEAGATE:ST1200MM0088:Z401A2FR0000C734HM49:N004:SAS:10500:1144641:Active: /dev/sdm 1.2.12:5000c50093bb6db7:SEAGATE:ST1200MM0088:Z401A22C0000C734HPDP:N004:SAS:10500:1144641:Active: /dev/sdn 1.2.13:5000c50093bb403f:SEAGATE:ST1200MM0088:Z4019TCV0000C734EF4S:N004:SAS:10500:1144641:Active:

/dev/sdo 1.2.14:5000c50093bb6633:SEAGATE:ST1200MM0088:Z401A2C40000C734HQF5:N004:SAS:10500:1144641:Active: /dev/sdp 1.2.15:5000c50093bb4423:SEAGATE:ST1200MM0088:Z4019TBR0000C734EDLY:N004:SAS:10500:1144641:Active: /dev/sda 1.2.16:5000c50093bb75ff:SEAGATE:ST1200MM0088:Z401A1SC0000C734HMBL:N004:SAS:10500:1144641:Active: /dev/sdr 1.2.17:5000c50093a66f67:SEAGATE:ST1200MM0088:Z4016C2Y0000C7324EPZ:N004:SAS:10500:1144641:Active: /dev/sds 1.2.18:5000c50093a67813:SEAGATE:ST1200MM0088:Z4016RC20000C7324GS4:N004:SAS:10500:1144641:Active: /dev/sdt 1.2.19:5000c50093a695db:SEAGATE:ST1200MM0088:Z4016PWY0000C732A8DR:N004:SAS:10500:1144641:Active: /dev/sdu 1.2.20:5000c50093a675b7:SEAGATE:ST1200MM0088:Z4016RP30000C7323J1C:N004:SAS:10500:1144641:Active: /dev/sdv 1.2.21:5000c50093a662c7:SEAGATE:ST1200MM0088:Z4016BME0000C727L0BG:N004:SAS:10500:1144641:Active: /dev/sdw 1.2.22:5000c50093a68ac7:SEAGATE:ST1200MM0088:Z4016QHP0000C732ADRB:N004:SAS:10500:1144641:Active: /dev/sdx 1.2.23:5000c50093a66597:SEAGATE:ST1200MM0088:Z4016BGP0000C7324JEL:N004:SAS:10500:1144641:Active: /dev/sdv 1.2.24:5000c50093a686eb:SEAGATE:ST1200MM0088:Z4016BA50000C7323HYD:N004:SAS:10500:1144641:Active: /dev/sdz

#### /cmds\_output/stcli\_node\_list.txt ...

Passaggio 1. Nell'output di /var/log/springpath/diskslotmap-v2.txt, verificare che un disco sia "Inactive". Prendere nota dello slot del disco, dell'ID del disco, del modello del fornitore e del numero di serie del disco.

Passaggio 2. Nell'output di /cmds\_output/stcli\_node\_list.txt verificare che l'unità sia in blacklist e corrisponda all'ID ottenuto nel Passaggio 1 sopra.

## Convalida informazioni dal sistema HX

Sarà necessario eseguire questi comandi sul sistema attivo e quindi seguire i passaggi HX corrispondenti sopra riportati

cat /var/log/springpath/diskslotmap-v2.txt
stcli node list

#### Mappatura dell'unità all'host

Passaggio 1. Il primo passaggio consiste nell'ottenere l'identificatore del disco non riuscito da HX

Connect.

Passaggio 2. Utilizzare il comando cat stevents.log e grep per l'identificatore del disco per ottenere l'ID del nodo.

Passaggio 3. Eseguire "stcli cluster info | less" per far corrispondere l'identificatore del nodo all'indirizzo IP dell'host.

```
cat /var/log/springpath/stevents.logs | grep 55cd2e414d9c5754
2016-06-13 22:22:55,657 INFO Event Posted Successfully: DiskFailedEvent, Disk
55cd2e414d9c5754:0000000000000000 on node 1276a402564d0cb9:995b4d5ec32beabc failed,
1465856569490
Stcli cluster info | less
stNodes:
   _____
   type: node
   id: 5a2595a9-1678-9343-9351-e854cc98d027
   name: 172.X.X.193
   _____
  type: node <<<<<<
                  id: 1276a402564d0cb9:995b4d5ec32beabc name: 172.X.X.194
   ------
   type: node
   id: ba8f98a6-09da-2440-9609-50d91a241c86
   name: 172.X.X.192
   _____
   type: node
   id: be108c11-3584-0b49-94d2-18ca9e6543da
   name: 172.X.X.195
   _____
```

# Mappatura del numero di serie dell'unità su UCS tramite UCSM sam\_techsupportinfo

```
`show server inventory expand`
Server 1:
. . .
Local Disk 1:
                Product Name: 1.6TB 2.5 inch Enterprise performance 6G SATA SSD (3X endurance)
                PID: UCS-SD16TB12S3-EP
                VID: V01
                Vendor: ATA
                Model: INTEL SSDSC2BX016T4K <<<<<
                Vendor Description: Intel
                Serial: BTHC652200H01P6PGN <<<<<
                HW Rev: 0
                Block Size: 512
                Blocks: 3125626880
                Operability: Operable
                Oper Qualifier Reason: N/A
                Presence: Equipped
                Size: 1526185
                Drive State: Unconfigured Good
                Power State: Active
                Link Speed: 6 Gbps
                Device Version: CS01
```

Device Type: SSD Thermal: N/A

In sam\_techsupportinfo, cercare il numero di serie (dal passaggio 1 riportato sopra). Da qui cercare l'unità guasta e ottenere il PID Cisco da essa. Se si desidera visualizzare il server in cui è installato dal lato UCS, è necessario scorrere verso l'alto i registri fino a raggiungere il numero e le informazioni del server. Da questo output è inoltre possibile ottenere il resto della configurazione del server.

## Convalida informazioni dal sistema UCS

Ènecessario verificare l'indirizzo IP dell'UCSM tramite l'interfaccia utente di UCSM o il protocollo SSH ed eseguire i comandi riportati di seguito, quindi seguire la procedura UCS descritta sopra.

### Per controllare tramite GUI

Passare a UCSM > Server X > Inventario > Archiviazione > Dischi > Espandi tutto > Colonna numero di serie

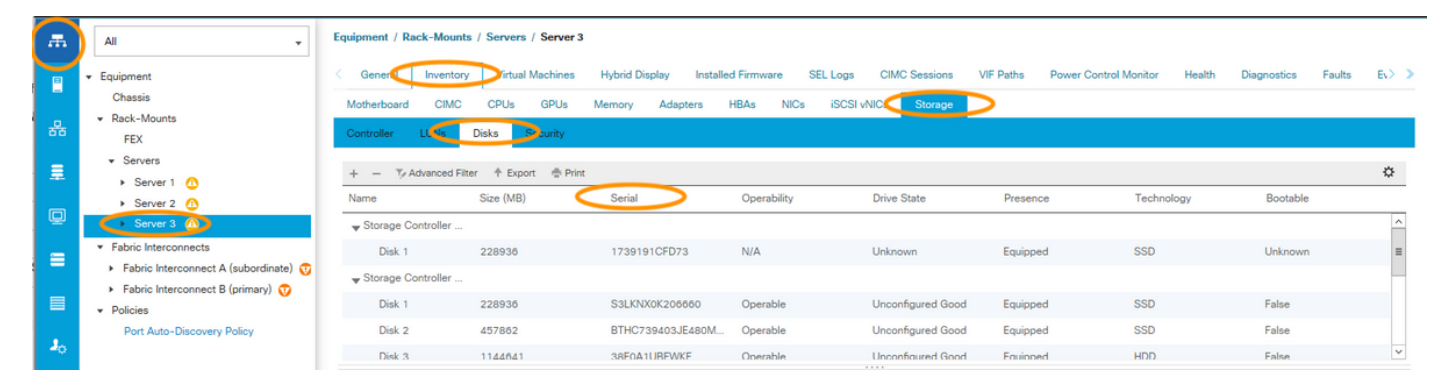

### Per controllare tramite CLI

Per visualizzare l'inventario di tutti i server

HX-UCSM-B# show server inventory storage detail

Oppure, se si conosce il server su cui si desidera espandere l'inventario

HX-UCSM-B# scope server 1 HX-UCSM-B /server # show inventory storage detail